- 1. Online Lizenzaktivierung im MxManagementCenter 2
- 2. Offline Lizenzaktivierung im MxManagementCenter 6
- 3. Online Aktivierung von Kamera Apps im MxManagementCenter 9
- 4. Offline Aktivierung von Kamera Apps im MxManagementCenter 13
- 5. Fehlermeldungen 20
- 6. Lizenzen deaktivieren/ zurücknehmen 21

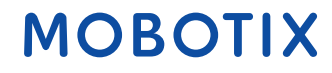

### 1. Online Lizenzaktivierung im MxManagementCenter

Kopie/ Notiz der Aktivierungs-ID

Option 1:

- Melden Sie sich im MOBOTIX Lizenzportal an
- Klicken Sie auf "Berechtigungen" und kopieren/ notieren Sie die Aktivierungs-ID Ihres Endkunden, welche Sie in dem MxManagementCenter aktivieren möchten

| MOBOTIX                                                                                                    |                                                                                          |                                               |                                                                                    |          |         |                      |                 |             | ΜΟΒΟΤΙΧ          | Help <u>EN   DE</u> |
|----------------------------------------------------------------------------------------------------|------------------------------------------------------------------------------------------|-----------------------------------------------|------------------------------------------------------------------------------------|----------|---------|----------------------|-----------------|-------------|------------------|---------------------|
| Startseite<br>Berechtigungen<br>Berechtigungen ind unten aufgelistet. Klicken Sie zum Sortieren der Daten auf eine Spattenüberschrift. Wählen Sie bestimmte Berechtigungen, um sie anzuzeigen oder Aktionen durchzuführen.<br>Geräte<br>Geräte suchen Azzeigent Aktion v Exportieren: |                                                                                          |                                               |                                                                                    |          |         |                      |                 |             | Tier             | r Two 🔻 😧           |
| Gerate erstellen<br>Funktionalitätsanforderung<br>hochladen                                                                                                    | e erstellen<br>Jonalitätsanforderung<br>aden Aktivierungs-ID + Enthält +                 |                                               |                                                                                    |          |         |                      |                 | ۹ 🕲 ۱       | Erweiterte Suche |                     |
| Benutzer &<br>Organisationen                                                                                                    | Aktivierungs-ID                                                                          | Berechtigungs-ID                              | Verkauft an                                                                        | Produkt  | Version | Verfügbare<br>Anzahl | Gesamtmen<br>ge | Ablaufdatum | Wartung          |                     |
| Accounts<br>Organisationen auflisten<br>Verwandte Organisationen                                                                                                    | <ul> <li>1826-91cf-63aa-433d-97e4-29c0<br/>bf1c-6c6b</li> <li>➡ Show upgrades</li> </ul> | - 993d-6f3e-8ce6-48aa-916e-8272-<br>968e-6f1e | Information Not Available<br>Typ: Endkunde<br>) TierTwo AG<br>Typ: MOBOTIX Partner | MxMC POS | 1.7     | 3                    | 3               | PERMANENT   |                  |                     |
| autilisten<br>Organisationen<br>durchsuchen<br>Users                                                                                                    | <ul> <li>a72e-f8c0-167b-4b5d-8c7e-bcb6<br/>d5b3-3f35</li> <li>Show upgrades</li> </ul>   | - ab874 - 2765 4411 9680 db02<br>500          | Head Gustomer GmbH<br>Typ, Endkunde<br>TierTwo AG<br>Typ: MOBOTIX Partner          | MxMC POS | 1.7     | 1                    | 1               | PERMANENT   |                  |                     |
| Benutzer auflisten<br>Verwandte Benutzer<br>auflisten                                                                                                    | ☐ fff6-b6ab-702c-4649-8ff1-47c7-<br>2731-e6dd                                            | 3478-7a60-fca0-4ff6-81eb-e75b-<br>9749-a596   | Information Not Available<br>Typ: Endkunde<br>▶ TierTwo AG<br>Typ: MOBOTIX Partner | MxMC POS | 1.7     | 1                    | 1               | PERMANENT   |                  |                     |

#### Option 2:

• Öffnen Sie die Email, die Sie Ihrem Endkunden geschickt haben und kopieren/ notieren Sie sich die

Aktivierungs-ID

Sehr geehrter MOBOTIX Lizenzportal Nutzer,

Dies ist eine automatisch generierte Email mit der Aktivierungs-ID für die von Ihnen bestellten Produkte.

WICHTIG: Bitte bewahren Sie diese Email mit der Aktivierungs-ID sorgfältig auf, sodass Sie gegebenenfalls die Aktivierung ein weiteres Mal durchführen könnten.

MOBOTIX bewilligt

Distributionslevel: Endkunde Account-ID: End Customer GmbH Firma: End Customer GmbH Kontakt: End Customer

Distributionslevel: MOBOTIX Partner Account-ID: TierTwo AG Firma: TierTwo AG Kontakt: Tier Two

das Recht folgende Produkte zu aktivieren:

Aktivierungs-ID: a72e-f8c0-167b-4b5d-8c7e-bcb6-d5b3-3f35

Produktname: MxMC POS Produktbeschreibung: Anzahl: 1

Bestell-ID: A123456 Menge: 1 Startdatum: 18.01.2018 Enddatum: Permanent: Yes Dauer: Länge: Einheiten:

Sollten Sie Probleme mit der Aktivierung haben, so kontaktieren Sie bitte Ihren MOBOTIX Partner, von dem Sie diese Lizenz erworben haben.

Viele Grüße, Ihr MOBOTIX Team

- Öffnen Sie bei dem Endkunden das MxManagementCenter um auf dessen Gerät die Lizenz zu aktivieren
- Klicken Sie auf "Fenster" "Lizenzen"

| ú           | MxManagen                        | nentCenter   | Datei      | Bearbeiten | Ansicht | Navigieren | Fenster            | Hilfe              |             |                 |              |     |      |          |         |   |  |
|-------------|----------------------------------|--------------|------------|------------|---------|------------|--------------------|--------------------|-------------|-----------------|--------------|-----|------|----------|---------|---|--|
|             | •                                |              |            |            |         |            | MxMan              | agementCente       | r ≇O        | oha]            |              |     |      |          |         |   |  |
| 4           | , → 🔽                            |              |            |            |         |            | Verbind<br>Lizenze | dungsausfall<br>en | ₹₩L         |                 |              |     |      | ?        | C       | ٥ |  |
|             |                                  |              |            |            | •••     |            |                    |                    |             |                 |              |     | <br> | <br>     |         |   |  |
| duan        |                                  |              |            | +          |         |            |                    |                    |             |                 |              |     |      |          |         |   |  |
|             | <u></u>                          |              |            |            |         |            |                    | =                  | = • • • • • |                 |              |     | <br> | <br>     |         |   |  |
| C           | Suchen                           | <i>A</i>     |            |            |         |            |                    |                    |             |                 |              |     |      | <i>»</i> | <u></u> |   |  |
| ĸ           | dummy                            |              |            |            |         |            |                    | Verb               | indung ur   | ∹:<br>terbroche | en seit 26 s |     |      |          |         | ( |  |
| K<br>N<br>C | ameragruppen<br>IxThinClient-Ger | 合へ<br>räte ~ | l          |            |         |            |                    |                    |             |                 |              |     |      |          |         | I |  |
|             | · +                              | ô            | <b>(+)</b> |            |         |            |                    |                    |             |                 |              |     |      |          |         |   |  |
|             |                                  |              |            |            |         |            |                    |                    | =           |                 |              |     | <br> | <br>     |         |   |  |
| Ĺ           | <del>) &lt; &gt;</del>           |              |            |            | 6       |            | <mark>،</mark> ب   | , <b>4</b> , 2     | É, 🗘        | $\sim$          | . 🖸          | 💶 d |      |          |         |   |  |

• Klicken Sie auf "Lizenzen aktivieren"

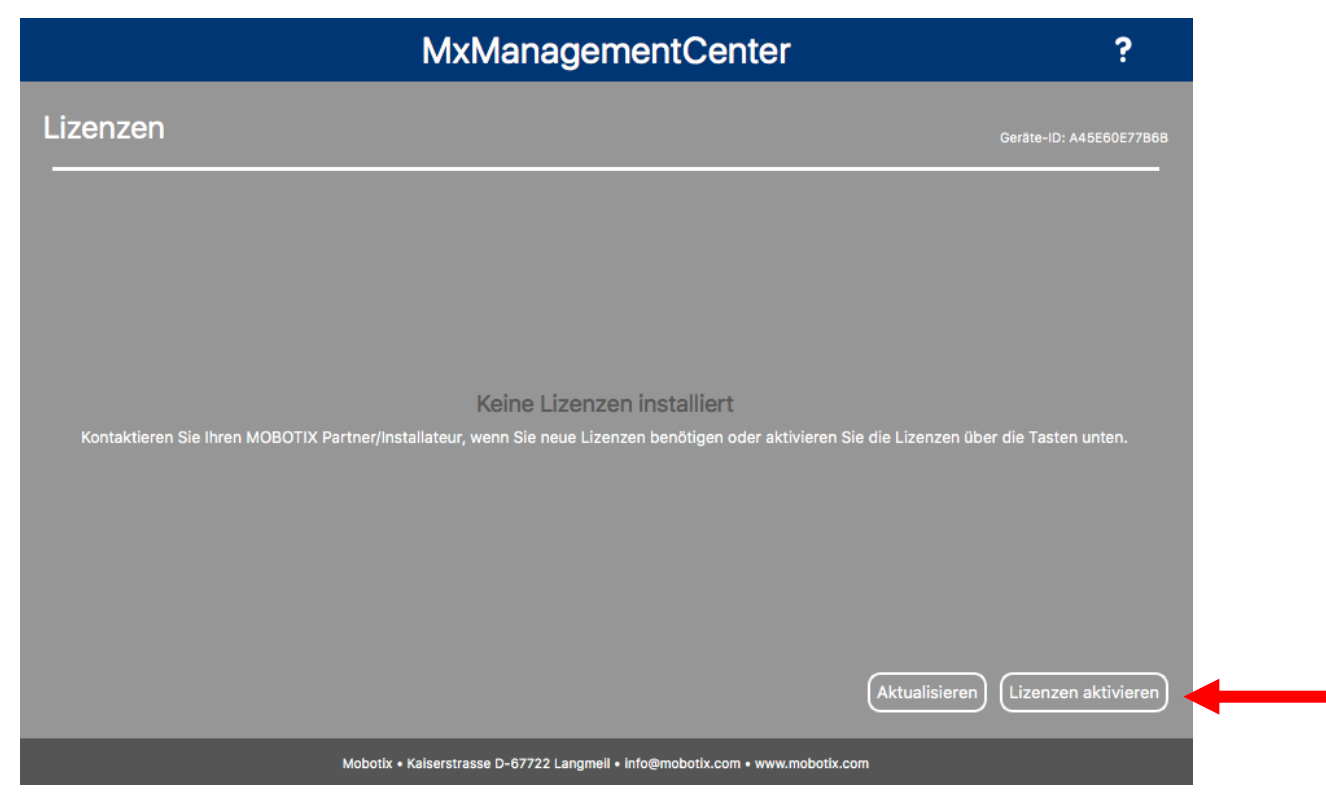

- Geben Sie die Aktivierungs-ID mit der zu aktivierenden Anzahl ein
- Sie können zusätzliche Aktivierungs-ID´s durch klicken auf "+" eingeben
- Klicken Sie auf "Aktivieren"

| MxManagementCenter                                                                                          | ? |
|----------------------------------------------------------------------------------------------------|---|
|                                                                                                    |   |
| < Lizenzen aktivieren                                                                                       |   |
| Mit Aktivierungs-ID                                                                                         |   |
| Geben Sie Ihre Aktivierungs-IDs und die jeweils auf diesem Computer zu verwendende Anzahl von Lizenzen ein. |   |
| a72e-f8c0-167b-4b5d-8c7e-bcb6-d5b3-3f35                                                                     |   |
| Aktivieren                                                                                                  |   |
|                                                                                                    |   |
|                                                                                                    |   |
|                                                                                                    |   |
|                                                                                                    |   |
| MIT FUNKTIONAIITATSANTWOIT-DATEI                                                                            |   |
|                                                                                                    |   |
| Funktionalitätsantwort-Datei laden                                                                          |   |
|                                                                                                    |   |
|                                                                                                    |   |
|                                                                                                    |   |
|                                                                                                    |   |

- Ihre Lizenzen wurden aktiviert
- Um alle Features zu aktivieren, klicken Sie bitte auf "Neustart"

| MxManagementCenter                                           | ? |
|--------------------------------------------------------------|---|
|                                                              |   |
|                                                              |   |
|                                                              |   |
|                                                              |   |
| Lizenzen erfolgreich aktualisiert                            |   |
| Starten Sie die Anwendung neu, um die Änderungen anzuwenden. |   |
| Lizenzverwaltung Neustart                                    |   |
|                                                              |   |
|                                                              |   |
|                                                              |   |

• Lizenziertes Produkt ist nun in der Lizenzübersicht sichtbar, alle Features sind aktiviert

|          | MxManagementCenter |               | ?              |
|----------|--------------------|---------------|----------------|
| Lizenzen |                    | Geräte-ID     | : A45E60E77B6B |
| Produkt  | Ablaufdatum        | Anzahl        |                |
| MxMC POS | Dauerhaft          | 1             | -              |
|          |                    |               |                |
|          |                    |               |                |
|          |                    |               |                |
|          |                    |               |                |
|          |                    |               |                |
|          |                    |               |                |
|          |                    |               |                |
|          |                    |               |                |
|          |                    |               |                |
|          |                    |               |                |
|          |                    | Aktualisieren | en aktivieren  |
|          |                    |               |                |

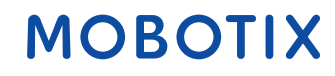

### 2. Offline Lizenzaktivierung im MxManagementCenter

- Aktivierung wie in der obigen Online-Aktivierung: Geben Sie die Aktivierungs-ID im MxMC ein und klicken Sie auf "Aktivieren"
- Wenn Sie keine Internetverbindung haben, bekommen Sie folgende Nachricht
- Klicken Sie auf "Funktionalitätsanforderung speichern…"

| MxManagementCenter                                                                                                    | ?           |
|----------------------------------------------------------------------------------------------------|-------------|
|                                                                                                    |             |
|                                                                                                    |             |
|                                                                                                    |             |
|                                                                                                    |             |
| Der Lizenzserver ist nicht erreichbar!                                                                                                    |             |
| Überprüfen Sie die Internet-Verbindung und versuchen Sie es erneut.<br>Alternativ können Sie die Funktionalitätsanforderung als Offline-Anforderungsdatei speichern und Ihrem MOBOTIX Partner/Installateur zukom | men lassen. |
| Funktionalitätsanforderung speichern) (Wiederholen) (Abbrechen)                                                                                                    |             |
|                                                                                                    |             |
|                                                                                                    |             |
|                                                                                                    |             |

- Kopieren Sie die heruntergeladene Datei auf einen USB Stick
- Gehen Sie hiermit an ein Gerät mit Onlineverbindung und melden Sie sich im Lizenzportal an
- Klicken Sie auf "Geräte" "Funktionalitätsanforderung hochladen"

### MOBOTIX

#### Tier Two 🔻 😮 Startseite Lizenzierungs- und Bereitstellungsportal Berechtigungen Berechtigungen Geräte (-) Alle anzeigen Geräte suchen Neueste Berechtigungen Ankündigungen Geräte erstellen Funktionalitätsanforderung hochladen None Today ion ID Product Letzte Änderung 9bbf-7818-6de2-43b6-ba6b-1693-4cb2-11bc MxMC POS Demo 25.01.2018 Benutzer & Organisationen Accounts Organisationen auflisten a72e-f8c0-167b-4b5d-8c7e-bcb6-d5b3-3f35 MxMC POS 25.01.2018 1826-91cf-63aa-433d-97e4-29c0-bf1c-6c6b MxMC POS 24.01.2018 fff6-b6ab-702c-4649-8ff1-47c7-2731-e6dd MxMC POS 23.01.2018 0ee3-9278-66af-4fe2-a0d2-ed35-84be-79fc Verwandte Organisationen auflisten MxMC POS 22.01.2018 Organisation durchsuchen Users Benutzer auflisten Verwandte Benutzer auflisten Benutzer durchsuchen

MOBOTIX Help EN | DE

- Klicken Sie auf "Datei auswählen" um die Funktionalitätsanforderung hochzuladen ٠
- Klicken Sie auf "Hochladen"

### MOBOTIX

| MOROLIX                                                                                                    | MOBOTIX Help <u>EN   D</u> |
|----------------------------------------------------------------------------------------------------|----------------------------|
| Streigh<br>Berchtigungen<br>Tur Testen registrien<br>Geräte suchen<br>Geräte suchen<br>Gerä | Tier Two ♥                 |
| • Klicken Sie auf "hier" um die Antwortdatei herunterzuladen.                                                                                                    |                            |
| License has been generated successfully, please click here to download the new license.                                                                                                    |                            |
| <ul> <li>Kopieren Sie die Antwort-Datei auf einen USB-Stick und gehen Sie zurück zu dem MxMC ihres Kunden<br/>(Antwort-Datei ist nur 1 Woche gültig)</li> <li>Klicken Sie auf "Funktionalitätsantwort-Datei laden…" und wählen Sie die Datei von ihrem USB-Stick aus</li> </ul>                                                                                                    |                            |
| MxManagementCenter ?                                                                                                    |                            |
| A Lizenzen aktivieren     Mit Aktivierungs-ID     Geben Sie Ihre Aktivierungs-IDs und die jeweils auf diesem Computer zu verwendende Anzahl von Lizenzen ein.     1     Aktivieren     Aktivieren                                                                                                    |                            |
| Mit Funktionalitätsantwort-Datei<br>Wenn Sie bereits eine Funktionalitätsantwort ( <geräte-id>.bin) erhalten haben, können Sie diese hier laden.</geräte-id>                                                                                                    |                            |

- Die Lizenzen wurden erfolgreich aktualisiert
- Klicken Sie auf "Neustart" um alle Features zu aktivieren

| MxManagementCenter                                           | ? |
|--------------------------------------------------------------|---|
|                                                              |   |
|                                                              |   |
|                                                              |   |
|                                                              |   |
| Lizenzen erfolgreich aktualisiert                            |   |
| Starten Sie die Anwendung neu, um die Änderungen anzuwenden. |   |
| Lizenzverwaltung Neustart                                    |   |
|                                                              |   |
|                                                              |   |
|                                                              |   |

• Lizenzen und deren Features sind nun aktiv

|               | MxManagementCenter |               | ?                       |
|---------------|--------------------|---------------|-------------------------|
| Lizenzen      |                    |               | Carata_ID: MASSAGE77B6B |
| Produkt       | Ablaufdatum        | Anzahl        | Gelate-ID. A+JEOUE//BOB |
| MxMC POS      | Dauerhaft          | 1             |                         |
| MxMC POS Demo | Sa. Feb. 24 2018   | Unbegrenzt    |                         |
| <b>X</b>      |                    |               |                         |
|               |                    |               |                         |
|               |                    |               |                         |
|               |                    |               |                         |
|               |                    |               |                         |
|               |                    |               |                         |
|               |                    |               |                         |
|               |                    |               |                         |
|               |                    |               |                         |
|               |                    | Aktualisieren | Lizenzen aktivieren     |
|               |                    |               |                         |

#### 3. Online Aktivierung von Kamera Apps im MxManagementCenter

**WICHTIG:** Für die Online-Aktivierung muss Ihre KAMERA eine Verbindung zum Internet haben! Sollte dies nicht der Fall sein, folgen Sie bitte Abschnitt 4: "Offline-Aktivierung von Kamera-Apps in MxMC".

Kopie/ Notiz der Aktivierungs-ID

Option 1:

. . . . . . . . .

- Melden Sie sich im MOBOTIX Lizenzportal an
- Klicken Sie auf "Berechtigungen" und kopieren/ notieren Sie die Aktivierungs-ID Ihres Endkunden, welche Sie in dem MxManagementCenter aktivieren möchten

| MOBOT                                                                            | IX                                                                       |                                                 |                                                                                                    |                         |              |                |                      |                 |               | MOBOTIX He | ip <u>EN   DE</u> |
|----------------------------------------------------------------------------------|--------------------------------------------------------------------------|-------------------------------------------------|----------------------------------------------------------------------------------------------------|-------------------------|--------------|----------------|----------------------|-----------------|---------------|------------|-------------------|
| Startseite<br>Berechtigungen<br>Berechtigungen<br>Zum Testen registrieren        | Aktivierbare                                                             | Berechtigun<br>Klicken Sie zum Sortieren der Da | IGEN<br>aten auf eine Spaltenüberschrift. W                                                                 | Vählen Sie bestimmte E  | ðerechtigung | ien, um sie ar | nzuzeigen ode        | r Aktionen du   | ırchzuführen. | Tier Tv    | vo v 🕜            |
| Geräte<br>Geräte suchen<br>Geräte erstellen<br>Funktionalitätsanforderung        | Anzeigen* Aktion *                                                       | Exportieren                                     |                                                                                                    |                         | Aktivierungs | -ID            | Enthält              | ÷               |               | Q 🔇 Erw    | reiterte Suche    |
| hochladen                                                                        | Aktivierungs-ID                                                          | Berechtigungs-ID                                | Verkauft an                                                                                                 | Produkt                 |              | Version        | Verfügbare<br>Anzahl | Gesamtmen<br>ge | Ablaufdatum   | Wartung    |                   |
| Organisationen<br>Konten<br>Organisationen auflisten<br>Verwandte Organisationen | xxxx-xxxx-xxxx-xxxx-xxxx-xxxx-<br>xxxx     trice     Upgrades einblenden | 7e88-9877-db7c-43c3-8a67-e4f8-<br>0028-8f77     | UNKNOWN_ORG_UNIT<br>(Information Not Available)<br>Typ: Endkunde<br>> Tier2 (Tier2)<br>Typ: MOBOTIX Partner | Al-Fire Certified App_4 | A            | 2.6            | 1                    | 1               | PERMANENT     |            |                   |
| auflisten<br>Organisationen<br>durchsuchen<br>Benutzer<br>Benutzer auflisten     |                                                                          |                                                 |                                                                                                    |                         |              |                |                      |                 |               |            |                   |
| Verwandte Benutzer<br>auflisten<br>Benutzer durchsuchen                          |                                                                          |                                                 |                                                                                                    |                         |              |                |                      |                 |               |            |                   |
|                                                                                  |                                                                          |                                                 |                                                                                                    |                         |              |                |                      |                 |               |            |                   |

Option 2:

• Öffnen Sie die Email, die Sie Ihrem Endkunden geschickt haben und kopieren/ notieren Sie sich die

Aktivierungs-ID

| Sehr geehrter MOBOTIX Lizenzportal Nutzer,                                                                                                    |
|----------------------------------------------------------------------------------------------------|
| Dies ist eine automatisch generierte Email mit der Aktivierungs-ID für die von Ihnen bestellten Produkte.                                                       |
| WICHTIG: Bitte bewahren Sie diese Email mit der Aktivierungs-ID sorgfältig auf, sodass Sie gegebenenfalls die Aktivierung ein weiteres Mal durchführen könnten. |
| MOBOTIX bewilligt                                                                                                    |
| Distributionslevel: End Customer<br>Account-ID: UNKNOWN_ORG_UNIT<br>Firmenname: Information Not Available<br>Kontaktname:                                       |
| Distributionslevel: MOBOTIX Partner<br>Account-ID: Tier2<br>Firmenname: Tier2<br>Kontaktname:                                                                   |
| das Recht folgende Produkte zu aktivieren:                                                                                                    |
| Aktivierungs-ID: XXXX-XXXX-XXXX-XXXX-XXXX-XXXX-XXXX-XX                                                                                                    |
| Zugehörige Bestellung:<br>Menge: 1                                                                                                    |
| Sollten Sie Probleme mit der Aktivierung haben, so kontaktieren Sie bitte Ihren MOBOTIX Partner, von dem Sie die Lizenzen erworben haben.                       |

Viele Grüße, Ihr MOBOTIX Team

- Öffnen Sie beim Endkunden das MxManagementCenter um auf dessen Gerät die Lizenz zu aktivieren
- Klicken Sie auf "Fenster" "Camera App Licenses"

| KanagementCenter-debug | g Datei | Bearbeiten | Ansicht | Navigieren | Fenster                      | Hilfe                                |     |                                       |
|------------------------|---------|------------|---------|------------|------------------------------|--------------------------------------|-----|---------------------------------------|
|                        |         |            |         |            | MxMan                        | agementCenter                        | ж0  | MxManagementCenter [Alpha]            |
| <mark>8</mark> ♀ ☑     |         |            |         |            | Verbing<br>Lizenze<br>Camera | dungsausfall<br>en<br>a App Licenses | ₹₩L | Live - mx10-22-10-30                  |
|                        |         |            |         |            | I                            |                                      |     |                                       |
| ≪ Suchen               | AL A    |            |         |            |                              |                                      |     |                                       |
| Kameras                | 14 🖾 🗸  |            |         |            | HININ NOBOT                  | 13.500                               |     |                                       |
| ⊚ mx10-8-107-218       |         |            |         |            | 1.1                          |                                      |     | - AN                                  |
| ፼ mx10−22−10−30        |         |            |         |            | and the second               | had a feature                        | 1   | A A A A A A A A A A A A A A A A A A A |
| ල 0003C51606E5         |         |            |         |            |                              |                                      |     | 71                                    |
| @ 0003C516FF31         |         |            |         |            |                              |                                      |     |                                       |
| МОВОТІХ МОVE           |         |            |         |            |                              |                                      |     | 30                                    |
| © 0003C516014C         |         |            |         |            | and so the                   |                                      |     |                                       |

- Wählen Sie die Kamera aus, auf der Sie eine Lizenz aktivieren möchten
- Klicken Sie anschließend auf "Select".

|                 | Camera App Licenses                                     |                        |        |
|-----------------|---------------------------------------------------------|------------------------|--------|
|                 | MxManagementCo                                          | enter                  | ?      |
| 0               |                                                         |                        |        |
| Q Search        |                                                         |                        |        |
| Name            | Url                                                     | Serial Number          |        |
| P7 PB           | 10.32.0.63                                              | 10.32.0.63             |        |
| mx-10.251.1.235 | 10.251.1.235                                            | 10.32.0.27             |        |
| P7-10.32.0.25   | 10.32.0.25                                              | 10.32.0.25             |        |
|                 |                                                         |                        |        |
|                 |                                                         |                        |        |
|                 |                                                         |                        |        |
|                 |                                                         |                        |        |
|                 |                                                         |                        |        |
|                 |                                                         |                        |        |
|                 |                                                         |                        |        |
|                 |                                                         |                        | Select |
|                 |                                                         |                        |        |
|                 | Mobotix • Kalserstrasse D-67722 Langmell • info@mobotix | .com • www.mobotix.com |        |

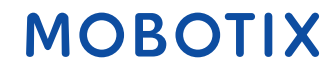

• Klicken Sie auf "Activate Licenses"

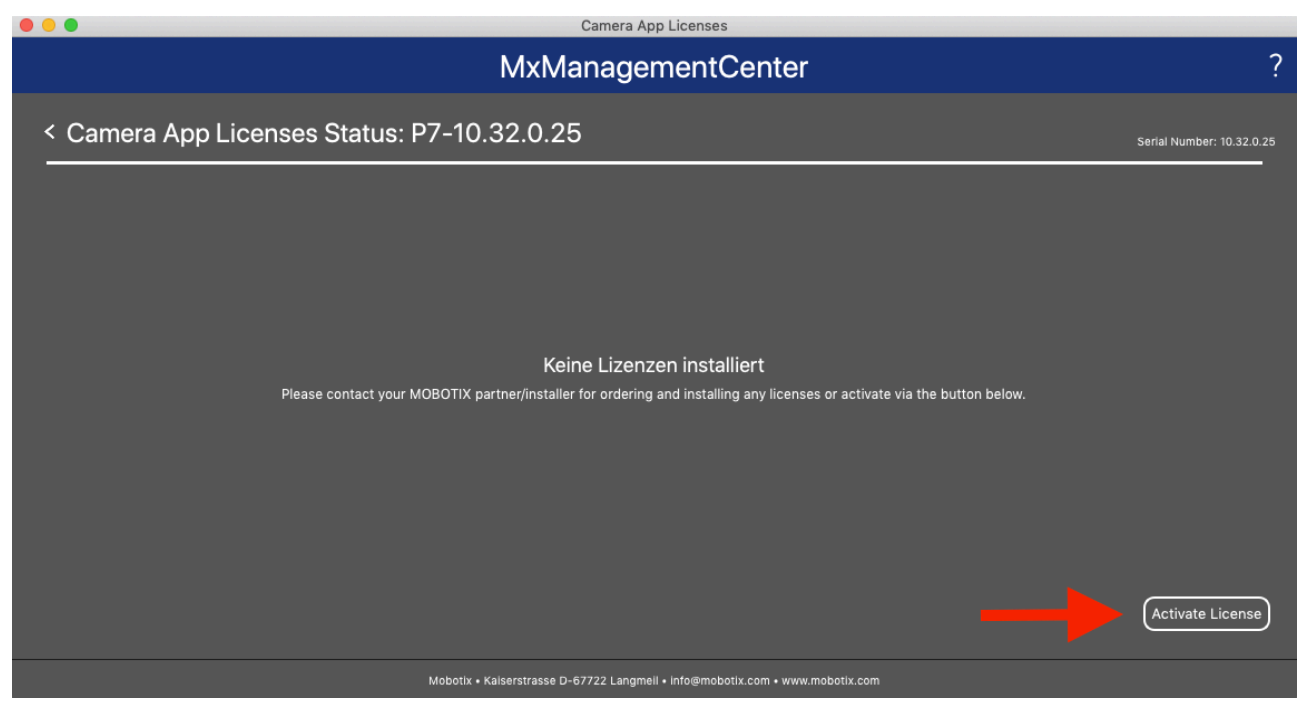

- Geben Sie die Aktivierungs-ID mit der zu aktivierenden Anzahl ein
- Sie können zusätzliche Aktivierungs-ID´s durch klicken auf "+" eingeben
- Klicken Sie auf "Activate License Online"

| •••                                                                                                    | Camera App Licenses                                                       |                           |
|----------------------------------------------------------------------------------------------------|---------------------------------------------------------------------------|---------------------------|
|                                                                                                    | MxManagementCenter                                                        | ?                         |
| < Activate Camera App Li                                                                                                    | censes: P7-10.32.0.25                                                     | Serial Number: 10.32.0.25 |
| via Activation ID<br>Please enter your Activation IDs and for each A<br>xxxx+xxx+xxx+xxx+xxx+xxx+xxx+xxx+xxx+x                      | Activation ID the corresponding quantity of licenses that you want to use |                           |
| Mit Funktionalitätsantwort-Datei<br>Wenn Sie bereits eine Funktionalitätsantwort ( <c<br>Funktionalitätsantwort-Datei laden)</c<br> | beräte-ID>.bin) erhalten haben, können Sie diese hier laden.              |                           |
|                                                                                                    | Mobotix • Kalserstrasse D-67722 Langmell • info@mobotix.com • www.mobotix | x.com                     |

- Ihre Lizenzen wurden aktiviert
- Um alle Features zu aktivieren, führen Sie bitte einen Neustart des MxMC durch

| Camera App Licenses                                                           |                           |
|-------------------------------------------------------------------------------|---------------------------|
| MxManagementCenter                                                            | ?                         |
|                                                                               | Serial Number: 10.32.0.27 |
|                                                                               |                           |
|                                                                               |                           |
|                                                                               |                           |
| $\checkmark$                                                                  |                           |
| l izenzen erfolgreich aktualisiert                                            |                           |
| Zurück                                                                        |                           |
|                                                                               |                           |
|                                                                               |                           |
|                                                                               |                           |
| Mobotix • Kaiserstrasse D-67722 Langmeil • info@mobotix.com • www.mobotix.com |                           |
|                                                                               |                           |

• Lizenziertes Produkt ist nun in der Lizenzübersicht sichtbar, alle Features sind aktiviert

|                                       | Camera App Licenses |          |                           |
|---------------------------------------|---------------------|----------|---------------------------|
|                                       | MxManagementCenter  |          | ?                         |
| < Camera App Licenses Status: mx      | -10.251.1.235       |          | Serial Number: 10.32.0.27 |
| Product                               | Expiration          | Quantity |                           |
| Al-Bio Certified App                  | Permanent           | 3        |                           |
| Al-Bio Certified App                  | Permanent           | 1        |                           |
| Al-Crowd Certified App                | Permanent           | 1        |                           |
| Al-Fire Certified App                 | Permanent           | 1        |                           |
| Al-Fire Certified App                 | Permanent           | 1        |                           |
| Bundle of A.I. Tech Fire & Smoke Apps | Permanent           | 1        |                           |
| Al-Heat Certified App                 | Permanent           | 1        |                           |
| Al-Incident Certified App             | Permanent           | 1        |                           |
| Al-Intrusion-PRO Certified App        | Permanent           | 1        |                           |
| Al-Loitering Certified App            | Permanent           | 1        |                           |
| Al-Lost Certified App                 | Permanent           | 1        |                           |
| Al-Lost Certified App                 | Permanent           | 1        |                           |
|                                       |                     |          | Activate License          |

Mobotix • Kaiserstrasse D-67722 Langmell • info@mobotix.com • www.mobotix.com

### 4. Offline Aktivierung von Kamera Apps im MxManagementCenter

Kopie/ Notiz der Aktivierungs-ID

Option 1:

- Melden Sie sich im MOBOTIX Lizenzportal an
- Klicken Sie auf "Berechtigungen" und kopieren/ notieren Sie die Aktivierungs-ID Ihres Endkunden, welche Sie im MxManagementCenter aktivieren möchten

MOBOTIX Help EN | DE

MOBOTIX

### MOBOTIX

| Startseite<br>Berechtigungen<br>Berechtigungen<br>Zum Testen registrieren                                                             | Aktivierbare<br>Berechtigungen sind unten aufgelistet                                                                                                    | Berechtigun<br>. Klicken Sie zum Sortieren der Da | gen<br>ten auf eine Spaltenüberschrift. V                                                                   | /ählen Sie bestimmte  | Berechtigung  | en, um sie an | zuzeigen od          | er Aktionen du | urchzuführen. | Tier Two ▼   | 0        |
|----------------------------------------------------------------------------------------------------|----------------------------------------------------------------------------------------------------|---------------------------------------------------|----------------------------------------------------------------------------------------------------|-----------------------|---------------|---------------|----------------------|----------------|---------------|--------------|----------|
| Geräte<br>Geräte suchen<br>Geräte erstellen<br>Funktionalitätsanforderung                                                             | Anzeigen Aktion  Aktion  Aktio | Exportieren                                       |                                                                                                    |                       | Aktivierungs- | -ID :         | Enthält              | ;              |               | Q 🚷 Erweiter | te Suche |
| hochladen                                                                                                    | Aktivierungs-ID                                                                                                    | Berechtigungs-ID                                  | Verkauft an                                                                                                 | Produkt               |               | Version       | Verfügbare<br>Anzahl | Gesamtmen      | Ablaufdatum   | Wartung      |          |
| Benutzer &<br>Organisationen<br>Konten<br>Organisationen auflisten<br>Verwandte Organisationen<br>auflisten                           | xxxx-xxxx-xxxx-xxxx     Upgrades einblenden                                                                                                    | 7e88-9877-db7c-43c3-8a67-e4f8-<br>0028-8f77       | UNKNOWN_ORG_UNIT<br>(Information Not Available)<br>Typ: Endkunde<br>I Tier2 (Tier2)<br>Typ: MOBOTIX Partner | Al-Fire Certified App | A             | 2.6           | 1                    | 1              | PERMANENT     |              |          |
| aunisen<br>Organisationen<br>durchsuchen<br>Benutzer<br>Benutzer auflisten<br>Verwandte Benutzer<br>auflisten<br>Benutzer durchsuchen |                                                                                                    |                                                   |                                                                                                    |                       |               |               |                      |                |               |              |          |

#### Option 2:

Öffnen Sie die Email, die Sie Ihrem Endkunden geschickt haben und kopieren/ notieren Sie sich die

#### Aktivierungs-ID

Sehr geehrter MOBOTIX Lizenzportal Nutzer,

Dies ist eine automatisch generierte Email mit der Aktivierungs-ID für die von Ihnen bestellten Produkte.

WICHTIG: Bitte bewahren Sie diese Email mit der Aktivierungs-ID sorgfältig auf, sodass Sie gegebenenfalls die Aktivierung ein weiteres Mal durchführen könnten.

MOBOTIX bewilligt

| Distributionslevel: End Customer      |
|---------------------------------------|
| Account-ID: UNKNOWN_ORG_UNIT          |
| Firmenname: Information Not Available |
| Kontaktname:                          |
|                                       |

Distributionslevel: MOBOTIX Partner Account-ID: Tier2 Firmenname: Tier2 Kontaktname:

das Recht folgende Produkte zu aktivieren:

Sollten Sie Probleme mit der Aktivierung haben, so kontaktieren Sie bitte Ihren MOBOTIX Partner, von dem Sie die Lizenzen erworben haben.

Viele Grüße,

Ihr MOBOTIX Team

- Öffnen Sie bei dem Endkunden das MxManagementCenter um auf dessen Gerät die Lizenz zu aktivieren
- Klicken Sie auf "Fenster" "Camera App Licenses"

| KanagementCenter-debug | J Datei | Bearbeiten | Ansicht | Navigieren | Fenster                      | Hilfe                                |     |                                                                                                    |
|------------------------|---------|------------|---------|------------|------------------------------|--------------------------------------|-----|----------------------------------------------------------------------------------------------------|
|                        |         |            |         |            | MxMan                        | agementCenter                        | ж0  | MxManagementCenter [Alpha]                                                                                      |
| <mark>8</mark> ♀ ☑     |         |            |         |            | Verbing<br>Lizenze<br>Camera | dungsausfall<br>en<br>a App Licenses | ₹₩L | Live - mx10-22-10-30                                                                                            |
| Cushan                 |         |            |         | in ai      |                              |                                      |     |                                                                                                    |
| Kameras                | 私會∨     |            |         |            |                              |                                      |     |                                                                                                    |
| 6 mx10-8-107-218       |         |            |         |            |                              | 131.550                              |     | the second second second second second second second second second second second second second second second se |
| 囫 mx10-22-10-30        |         |            |         |            | 1                            | 111                                  | 1   | 1                                                                                                    |
| ල 0003C51606E5         |         |            |         |            |                              |                                      |     | 31                                                                                                    |
| @ 0003C516FF31         |         |            |         |            |                              |                                      |     |                                                                                                    |
|                        |         |            |         |            |                              |                                      |     | 30                                                                                                    |
| © 0003C516014C         |         |            |         |            | and statements               | -                                    | -   |                                                                                                    |

- Wählen Sie die Kamera aus, auf der Sie eine Lizenz aktivieren möchten
- Klicken Sie anschließend auf "Select".

| • |                     | Camera App Licenses |               |   |
|---|---------------------|---------------------|---------------|---|
|   |                     | MxManagementCenter  |               | ? |
|   | 0                   |                     |               |   |
|   | Cameras<br>© Search |                     |               |   |
|   |                     | Url                 | Serial Number |   |
|   | P7 PB               | 10.32.0.63          | 10.32.0.63    |   |
|   | mx-10.251.1.235     | 10.251.1.235        | 10.32.0.27    |   |
|   | P7-10.32.0.25       | 10.32.0.25          | 10.32.0.25    |   |
|   |                     |                     |               | _ |
|   |                     |                     |               |   |
|   |                     |                     |               |   |
|   |                     |                     |               |   |
|   |                     |                     |               |   |
|   |                     |                     |               |   |
|   |                     |                     |               |   |
|   |                     |                     |               |   |
|   |                     |                     | Select        |   |
|   |                     |                     |               |   |
|   | Mot                 |                     | .com          |   |

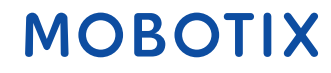

• Klicken Sie auf "Activate License"

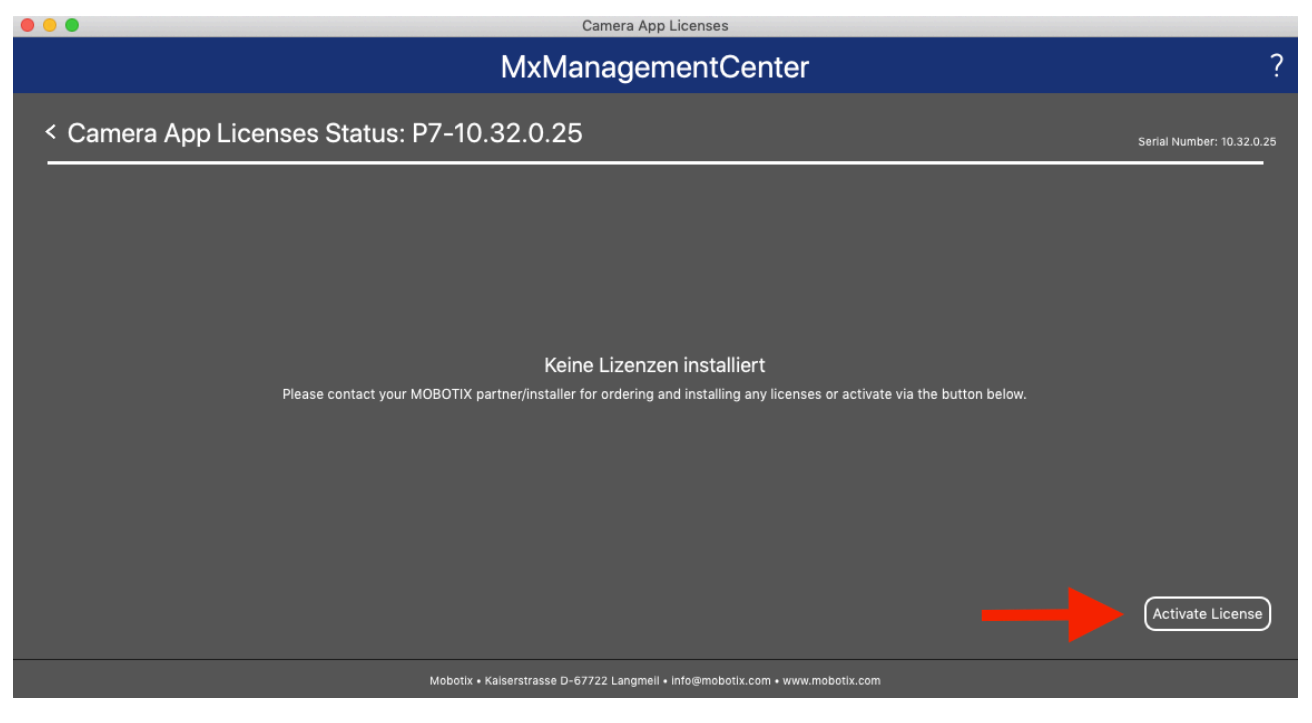

- Geben Sie die Aktivierungs-ID mit der zu aktivierenden Anzahl ein
- Sie können zusätzliche Aktivierungs-ID´s durch klicken auf "+" eingeben
- Klicken Sie auf "Download Capability Request File"

| •••                                                                             | Camera App Licenses                                                          |                           |
|---------------------------------------------------------------------------------|------------------------------------------------------------------------------|---------------------------|
|                                                                                 | MxManagementCenter                                                           | ?                         |
| < Activate Camera App Licenses                                                  | : P7-10.32.0.25                                                              | Serial Number: 10.32.0.25 |
| via Activation ID Please enter your Activation IDs and for each Activation ID t | he corresponding quantity of licenses that you want to use                   |                           |
| (Download Capability Request File) (Activate License C                          | Inline                                                                       |                           |
| Mit Funktionalitätsantwort-Datei                                                |                                                                              |                           |
| Wenn Sie bereits eine Funktionalitätsantwort ( <geräte-id>.bir</geräte-id>      | ı) erhalten haben, können Sie diese hier laden.                              |                           |
| Funktionalitätsantwort-Datei laden)                                             |                                                                              |                           |
|                                                                                 | lobotix • Kaiserstrasse D-67722 Langmeli • info@mobotix.com • www.mobotix.co | om                        |

• Speichern Sie den Request File auf Ihrem PC

| 000                            |                                          | Save License Request                                                                                                    | File |             |  |
|--------------------------------|------------------------------------------|----------------------------------------------------------------------------------------------------|------|-------------|--|
|                                | Save As:<br>Tags:                        | 10.32.0.164-14-06.lic                                                                                                    |      |             |  |
| < > ः ≡ □                      |                                          | Applications                                                                                                    | \$   | Q Search    |  |
| Favorites<br>Devices<br>Shared | 20 00 00 00 00 00 00 00 00 00 00 00 00 0 | Adobe Acrobat Reader DC<br>App Store<br>Automator<br>Calculator<br>Calendar<br>Chess<br>Contacts<br>Cyberduck<br>Dashboard<br>Dictionary<br>DownloadManager |      |             |  |
| Hide extension                 | New Folde                                | r                                                                                                    |      | Cancel Save |  |

• Sie bekommen eine Download Bestätigung

| 😸 😑 🖶 | Camera App Licenses                                                                                            |                           |
|-------|----------------------------------------------------------------------------------------------------|---------------------------|
|       | MxManagementCenter                                                                                             | ?                         |
|       |                                                                                                    | Serial Number: 10.32.0.25 |
|       |                                                                                                    |                           |
|       |                                                                                                    |                           |
|       |                                                                                                    |                           |
|       |                                                                                                    |                           |
|       | Request File successfully downloaded Please send the downloaded Request File to your MOBOTIX partner/installer |                           |
|       | Zurück                                                                                                    |                           |
|       |                                                                                                    |                           |
|       |                                                                                                    |                           |
|       |                                                                                                    |                           |
|       | Mobotix • Kaiserstrasse D-67722 Langmeil • info@mobotix.com • www.mobotix.com                                  |                           |

- Kopieren Sie die heruntergeladene Datei auf einen USB Stick
- Gehen Sie hiermit an ein Gerät mit Onlineverbindung und melden Sie sich im Lizenzportal an
- Klicken Sie auf "Geräte" "Funktionalitätsanforderung hochladen"

### MOBOTIX

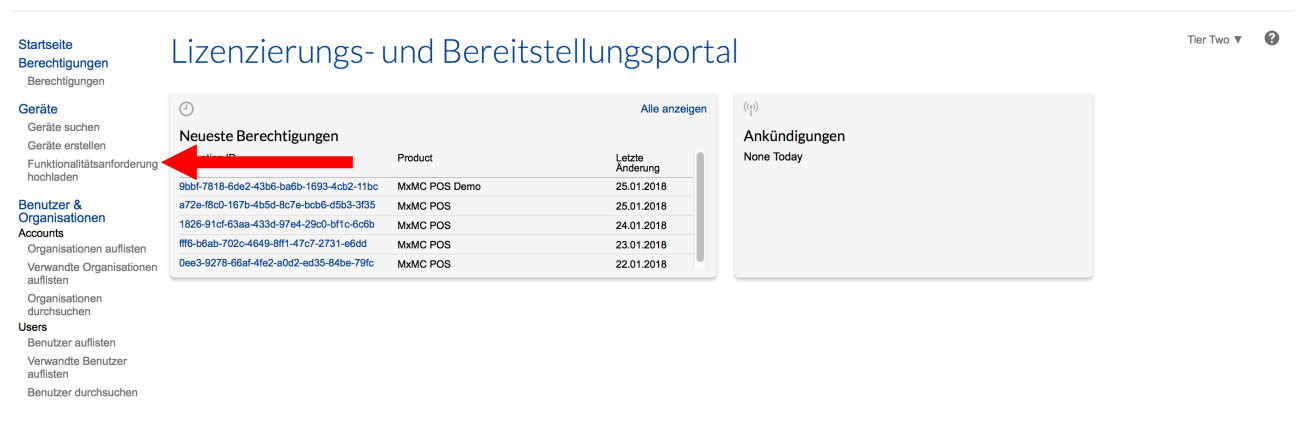

MOBOTIX Help EN | DE

MOBOTIX

- Klicken Sie auf "Lizenz generieren" um die Funktionalitätsanforderung hochzuladen
- Klicken Sie auf "Hochladen"

| MOBOI                                                                                                    | TX III                                                                                                    | MOBOTIX Help <u>EN   D</u> | E |
|----------------------------------------------------------------------------------------------------|----------------------------------------------------------------------------------------------------|----------------------------|---|
| Startseite<br>Berechtigungen<br>Zum Testen registrieren<br>Geräte<br>Geräte suchen<br>Gerate erstellen<br>Funktionalitätsanforden erstellen                                                                                               | Funktionalitätsanforderung hochladen<br>Lader Sie manuell entweder eine Fähigkeitsanforderung oder Synchronisationsverlaufsdateien für die Offline-Verarbeitung hoch. Die Anwendung bietet Ihnen eine Antwortdatei zum Herunterladen an.<br>Typ für Uploat:<br>Synchronisationsverlauf hochladen | Tier Two ♥                 | 0 |
| Benutzer &<br>Organisationen<br>Konten<br>Organisationen auflisten<br>Verwandte Organisationen<br>auflisten<br>Organisationen<br>durchsuchen<br>Benutzer<br>Benutzer auflisten<br>Verwandte Benutzer<br>auflisten<br>Benutzer durchsuchen | Hochladen                                                                                                    |                            |   |

• Klicken Sie auf "hier" um die Antwortdatei herunterzuladen

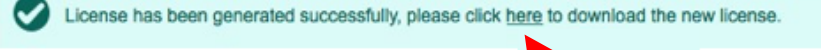

- Kopieren Sie die Antwort-Datei auf einen USB-Stick und gehen Sie zurück zu dem MxMC Ihres Kunden (Antwort-Datei ist nur 1 Woche gültig)
- Klicken Sie auf "Funktionalitätsantwort-Datei laden..." und wählen Sie die Datei von ihrem USB-Stick aus

|                                                                                                    | Camera App Licenses                                           |                           |
|----------------------------------------------------------------------------------------------------|---------------------------------------------------------------|---------------------------|
| 1                                                                                                    | MxManagementCenter                                            | ?                         |
| <ul> <li>Activate Camera App Licenses: P7-10</li> <li>via Activation ID</li> <li>Please enter your Activation IDs and for each Activation ID the correspondence of the correspondence of t</li></ul> | D.32.0.25<br>onding quantity of licenses that you want to use | Serial Number: 10.32.0.25 |
| Mit Funktionalitätsantwort-Datei<br>Wenn Sie bereits eine Funktionalitätsantwort («Geräte-ID».bin) erhalten h<br>Funktionalitätsantwort-Datei laden)                                                                                                    | naben, können Sie diese hier laden.                           |                           |
| Mobotix • Kalserstrasse D-67722 Langmell • Info@mobotix.com • www.mobotix.com                                                                                                    |                                                               |                           |

• Die Lizenzen wurden erfolgreich aktualisiert

|                                                                               | Camera App Licenses               |                           |
|-------------------------------------------------------------------------------|-----------------------------------|---------------------------|
|                                                                               | MxManagementCenter                | ?                         |
|                                                                               |                                   | Serial Number: 10.32.0.27 |
|                                                                               |                                   |                           |
|                                                                               |                                   |                           |
|                                                                               |                                   |                           |
|                                                                               |                                   |                           |
|                                                                               | Lizenzen erfolgreich aktualisiert |                           |
|                                                                               | Zurück                            |                           |
|                                                                               |                                   |                           |
|                                                                               |                                   |                           |
|                                                                               |                                   |                           |
| Mobotix • Kalserstrasse D-67722 Langmell • info@mobotix.com • www.mobotix.com |                                   |                           |

• Machen Sie einen Neustart des MxMC um alle Features zu aktivieren.

#### • Lizenzen inklusive Features sind nun aktiv

|                                               | Camera App Licenses |          |                           |
|-----------------------------------------------|---------------------|----------|---------------------------|
|                                               | MxManagementCenter  |          | ?                         |
| < Camera App Licenses Status: mx-10.251.1.235 |                     |          | Serial Number: 10.32.0.27 |
| Product                                       | Expiration          | Quantity |                           |
| Al-Bio Certified App                          | Permanent           | 3        |                           |
| Al-Bio Certified App                          | Permanent           | 1        |                           |
| Al-Crowd Certified App                        | Permanent           | 1        |                           |
| Al-Fire Certified App                         | Permanent           | 1        |                           |
| Al-Fire Certified App                         | Permanent           | 1        |                           |
| Bundle of A.I. Tech Fire & Smoke Apps         | Permanent           | 1        |                           |
| Al-Heat Certified App                         | Permanent           | 1        |                           |
| Al-Incident Certified App                     | Permanent           | 1        |                           |
| Al-Intrusion-PRO Certified App                | Permanent           | 1        |                           |
| Al-Loitering Certified App                    | Permanent           | 1        |                           |
| Al-Lost Certified App                         | Permanent           | 1        |                           |
| Al-Lost Certified App                         | Permanent           | 1        |                           |
|                                               |                     |          | Activate License          |

Mobotix • Kaiserstrasse D-67722 Langmeil • info@mobotix.com • www.mobotix.co

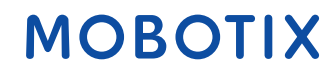

### 5. Fehlermeldungen

- Sollte eine Aktivierung fehlschlagen so bekommen Sie die unten stehende Fehlermeldung.
- Für genauere Informationen klicken Sie bitte auf den "i" button.
- Sollten Sie Mx kontaktieren um das Problem zu lösen, so benötigen Sie diese Information + die Serialnummer oben rechts

|                                                                               | Camera App Licenses                                                                                                |                           |
|-------------------------------------------------------------------------------|----------------------------------------------------------------------------------------------------|---------------------------|
|                                                                               | MxManagementCenter                                                                                                 | ?                         |
|                                                                               |                                                                                                    | Serial Number: 10.32.0.25 |
|                                                                               | Anforderung fehlgeschlagen (i)<br>Einige der Aktivierungen konnten nicht verarbeitet werden.<br>Wiederholen Zurück |                           |
|                                                                               |                                                                                                    |                           |
|                                                                               |                                                                                                    |                           |
|                                                                               |                                                                                                    |                           |
| Mobotix • Kaiserstrasse D-67722 Langmeli • info@mobotix.com • www.mobotix.com |                                                                                                    |                           |

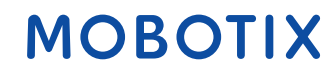

#### 6. Lizenzen deaktivieren/ zurücknehmen

- Sie können Lizenzen von Ihrem MxMC oder Kamera auch wieder zurücknehmen, um diese später erneut zu aktivieren.
- Hierfür geben Sie bitte die bereits aktivierte Aktivierungs-ID auf üblichem Wege ein.
- Geben Sie die Anzahl an Lizenzen ein, die auf dem Gerät aktiviert bleiben sollen (wenn Sie also alle aktivierten Lizenzen zurücknehmen wollen um diese auf einem anderen Gerät zu aktivieren, so geben Sie "0" ein).
- Sie können nun die zurückgenommenen Lizenzen auf einem anderen / dem gleichen Gerät zu einem späteren Zeitpunkt erneut aktivieren.

| • • •                                                                                                    | Camera App Licenses                                                          |                           |
|----------------------------------------------------------------------------------------------------|------------------------------------------------------------------------------|---------------------------|
|                                                                                                    | MxManagementCenter                                                           | ?                         |
| Activate Camera App License     via Activation ID     Please enter your Activation IDs and for each Activation     xxxx+xxx+xxx+xxx+xxx+xxx+xxx+xxx+xx | PS: P7-10.32.0.25                                                            | Serial Number: 10.32.0.25 |
| Mit Funktionalitätsantwort-Datei<br>Wenn Sie bereits eine Funktionalitätsantwort ( <geräte-id:<br>Funktionalitätsantwort-Datei laden)</geräte-id:<br>  | bin) erhalten haben, können Sie diese hier laden.                            |                           |
|                                                                                                    | Mobotix • Kaiserstrasse D-67722 Langmell • info@mobotix.com • www.mobotix.co | om                        |

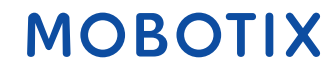